SNS で見る「いいね!」マークボタンを松愛会のホームページに設置

(R02) 2021.9.4 HP 委員会

支部に提供されている「WP ULike」というプラグインを有効 化して、「いいね」機能を追加できます。支部の固定・投稿ペー ジに「いいね!」マークボタンが表示でき、その合計数もウィ ジェットで表示ができます。

 プラグインのインストール画面からを 検索して、そのまま有効化する。管理画 面の左カラムに「WP ULike」というメ ニューが追加されるので、そちらをク リックして下さい。

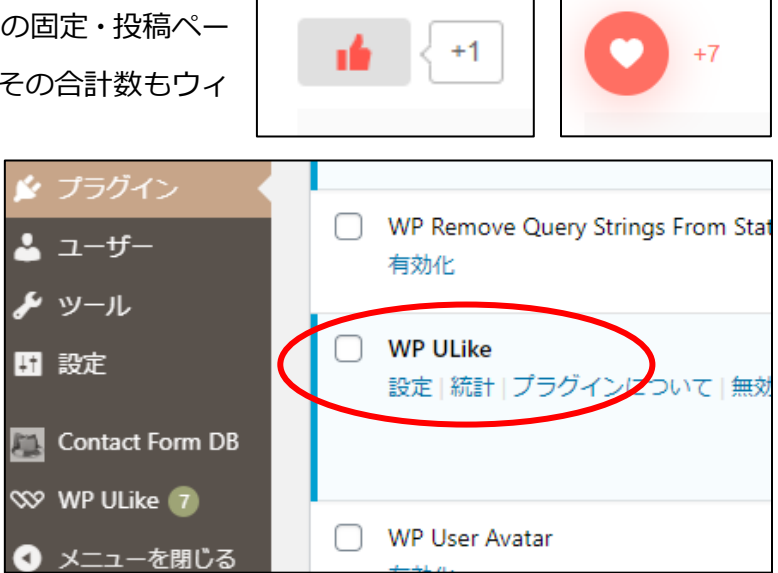

2)「WP ULike」の設定

「一般」「Content Types」「Integrations」「profiles」「翻訳」「Developer Tools」画面が出ます。

デフォルト設定以外で選択するのは、「Content Types」で

- ①「Select a Template」の項目で 4 つの「いいね」ボタンが選択できます。
- ②「Button Position」 いいねマークをページの中で表示する位置が指定できます。

| WP ULike                                      |      |   |                   |                                                                | 查 検索  | 保存     | セクションをリセット     | <b>ৰ</b> শ |
|-----------------------------------------------|------|---|-------------------|----------------------------------------------------------------|-------|--------|----------------|------------|
| <ul> <li>Configuration</li> <li>一般</li> </ul> | ~ 投稿 | ( | Select a Template |                                                                | 0     | . 221. | ° <b>O</b> 271 |            |
| Content Types                                 |      |   |                   | Display online preview Here                                    | 521+  | . 521+ | 321+           |            |
| Profiles                                      |      |   | ボタンのタイプ           | O Image O テキスト                                                 |       |        |                |            |
| Login & Signup                                |      |   | Button Image      | いいねよくないね                                                       |       |        |                |            |
|                                               | >    |   |                   | Button Image ht                                                | tp:// |        | 7              | ップロ        |
|                                               | ·    |   | 自動表示              |                                                                |       |        |                |            |
|                                               |      | ( | Button Position   | <ul> <li>ロンテンツの上部</li> <li>ロンテンツの下部</li> <li>最上・最下部</li> </ul> |       |        |                |            |